## PROCEDIMIENTO PARA RESTAURAR LOS DATOS EN STIMULUS® MANAGER

En AJUSTES, buscar la opción "administrado de aplicaciones":

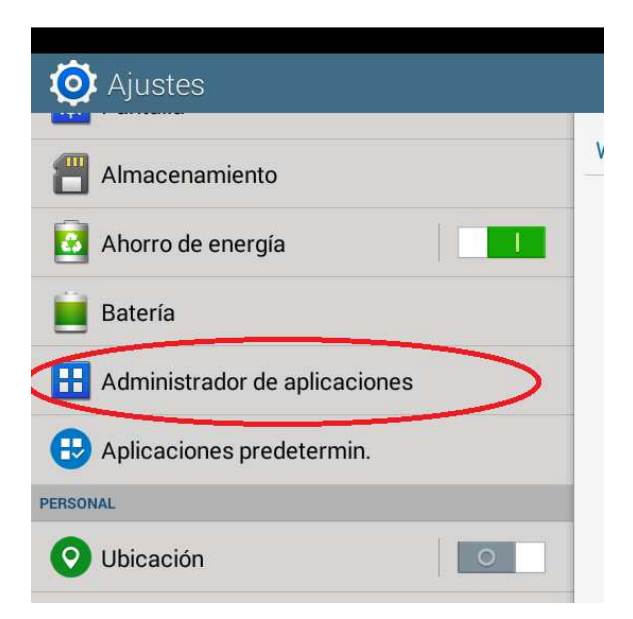

Una vez dentro, buscar la aplicación "STIMULUS MANAGER":

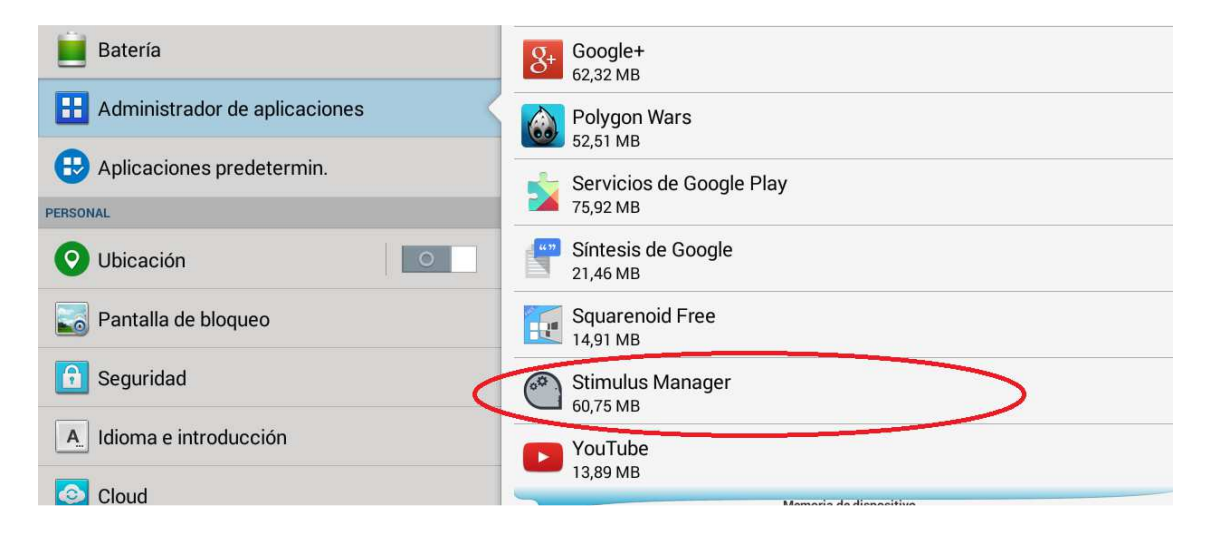

Observar que la Aplicación tiene "datos" y que está habilitado el botón "BORRAR DATOS". Pulsar ese botón:

|                               | Administrador de aplicaciones > Info de la aplicación |                 |  |
|-------------------------------|-------------------------------------------------------|-----------------|--|
| Almacenamiento                | Stimulus Manager                                      |                 |  |
| 🔯 Ahorro de energía           | Versión 1.0.21                                        |                 |  |
| E Batería                     | Forzar detención                                      | Desinstalar     |  |
|                               | Mostrar notificaciones                                |                 |  |
| Administrador de aplicaciones | ALMACENAMIENTO                                        |                 |  |
|                               | Total                                                 | 60,75 MB        |  |
| 😌 Aplicaciones predetermin.   | Aplicación                                            | 53,92 MB        |  |
|                               | Aplicación de tarjeta SD                              | 0.00 B          |  |
| PERSONAL                      | Datos                                                 | 6,83 MB         |  |
| O Ubicación                   | Datos de tarjeta SD                                   | 0,00 B          |  |
|                               | Mover a tarjeta SD                                    | Borrar datos    |  |
| Pantalla de bloqueo           | CACHÉ                                                 |                 |  |
|                               | Caché                                                 |                 |  |
| 😚 Seguridad                   |                                                       | Demonstration 1 |  |

Aparecerá un cuadro de diálogo como el siguiente:

|                                 |                                                  |                                                       |                      | 🛱 📶 🛄 09:11                    |
|---------------------------------|--------------------------------------------------|-------------------------------------------------------|----------------------|--------------------------------|
| 🧿 Ajustes                       |                                                  |                                                       |                      |                                |
| Almacenamiento                  |                                                  | Administrador de aplicaciones > Info de la aplicación |                      |                                |
|                                 |                                                  | Stimul Versión                                        | us Manager<br>1.0.21 |                                |
| Anorro de energia               | Anorro de energia                                |                                                       | zar detención        | Desinstalar                    |
| Batería                         | Mostrar notificaciones                           |                                                       |                      |                                |
| H Administrador de aplicaciones | ¿Elim datos aplicación?                          |                                                       |                      |                                |
|                                 | Todos los datos de esta aplicación se eliminarán |                                                       | 60,75 MB<br>53,92 MB |                                |
| Aplicaciones predetermin.       | permanentem                                      | nente, incluidos todos los archivos, ajustes,         |                      |                                |
| PERSONAL                        | cuentas, base                                    | .5 de datos, etc                                      |                      | 6,83 MB                        |
| O Ubicación                     | Cancelar                                         |                                                       | Aceptar              | D,00 B                         |
|                                 | <u>.                                    </u>     |                                                       |                      | Boirar datos                   |
| Pantalla de bloqueo             |                                                  | CACHÉ                                                 |                      | 770 / 77                       |
| B Seguridad                     |                                                  | Cacne                                                 |                      | Borrar caché                   |
| A. Idioma e introducción        |                                                  | INICIAR DE FORMA                                      | PREDETERMINADA       |                                |
|                                 |                                                  | No se ha definido ningún valor predeterminado         |                      |                                |
| Cloud                           |                                                  |                                                       |                      | Borrar valores predeterminados |

Pulsar "ACEPTAR"

Y observar que se han borrado los datos:

|                               | Administrador de aplicaciones > Info de la aplicación |              |  |
|-------------------------------|-------------------------------------------------------|--------------|--|
| Almacenamiento                | Stimulus Manager                                      |              |  |
| Ahorro de energía             | Versión 1.0.21                                        |              |  |
| 🧾 Batería                     | Forzar detención                                      | Desinstalar  |  |
|                               | Mostrar notificaciones                                |              |  |
| Administrador de aplicaciones | ALMACENAMIENTO                                        |              |  |
|                               | Total                                                 |              |  |
| 🕀 Aplicaciones predetermin.   | Aplicación                                            | 53,92 MB     |  |
|                               | Aplicación de tarjeta SD                              | 0,00 B       |  |
| PERSONAL                      | Datos                                                 | 0.00 B       |  |
| O Ubicación                   | Datos de tarjeta SD                                   | 0,00 B       |  |
|                               | Mover a tarjeta SD                                    | Borrar datos |  |
| Santalla de bloqueo           | CACHÉ                                                 |              |  |
|                               | Orahá                                                 | 0.00 P       |  |

Es decir, no ha datos, y el botón aparece "inactivo".

Por último, abrir de nuevo la aplicación STIMULUS MANAGER, ahora pedirá volver a "autenticarse" introduciendo usuario y contraseña (si no la recuerda hay un mecanismo para recuperarla, pulsando en enlace que hay justo debajo del botón "Registro").

| ▲ @                 | <b>? ا</b> _ 09:11 |
|---------------------|--------------------|
|                     | Correo electrónico |
| (* <sup>‡</sup> .)  | Contraseña         |
|                     | Entrar             |
| STIMULUS<br>manager | Registro           |
|                     |                    |
|                     |                    |
|                     |                    |
|                     |                    |